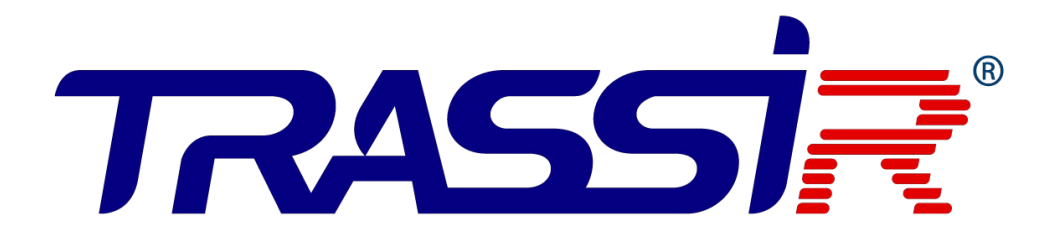

РУКОВОДСТВО по эксплуатации контроллера **TRASSIR TR-C481** 

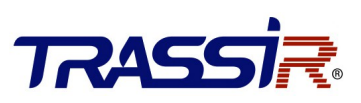

# ОГЛАВЛЕНИЕ

| Оглавление                                                                                     |                |
|------------------------------------------------------------------------------------------------|----------------|
| 1. Введение                                                                                    | 4              |
|                                                                                                | 4              |
| 1.2 Предупреждения                                                                             | <u>5</u>       |
| <u>1.3 Примечания</u>                                                                          | <u>5</u>       |
| 2. Описание устройства                                                                         | 6              |
| 2.1 Обзор                                                                                      | 6              |
| 2.2 Функции продукта                                                                           | 6              |
| 2.3 Внешний вид устройства                                                                     | 8              |
| 3. Внешний вид и подключение устройства                                                        | 10             |
| <u>3.1 Общая схема</u>                                                                         | 10             |
| 3.2 Описание интерфейсов подключения                                                           | 11             |
| 4. Подключение внешних устройств                                                               |                |
| 4.1 Подключение Wiegand считывателя карт                                                       |                |
| 4.2 Подключение RS485 / OSDP считывателя карт                                                  |                |
| 4.3 Подключение замка                                                                          |                |
| 4.3.1 Подключение электромагнитного замка                                                      | 17             |
| 4.3.2 Подключение электромеханического замка                                                   |                |
| 4.4 Подключение внешних устройств                                                              | 19             |
| 4.5 Подключения дверной кнопки                                                                 | 20             |
| 4.6 Подключение магнитного датчика открытия двери                                              | 20             |
| 4.7 Подключение источников питания                                                             | 21             |
| <u>4.8 Использование внешних (GPIO) входов</u>                                                 | 22             |
| <u>4.8.1 Подключение нормально открытого датчика</u>                                           | <u></u> 22     |
| <u>4.9 Автоматическая разблокировка замков (турникетов) в случае возникновения пожарной тр</u> | <u>евоги23</u> |
| <u>4.10 Установка НО / НЗ релейных выходов</u>                                                 | <u></u> 24     |
| <u>4.10.1 Релейный выход дверного замка</u>                                                    | 24             |
| 4.10.2 Релейный выход для внешних (тревожных) устройств                                        | 24             |
| 5. Настройки                                                                                   |                |
| 5.1 Инициализация оборудования                                                                 | 26             |
| 6. Активация контроллера                                                                       |                |
| 6.1 Активация при помощи ПО SADP                                                               |                |
| 7. Подключение контроллера к TRASSIR СКУД                                                      |                |

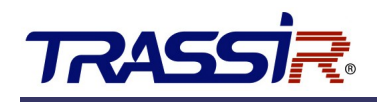

# 1. ВВЕДЕНИЕ

#### 1.1 Профилактические и предостерегающие советы

Перед подключением и эксплуатацией устройства, обратите внимание на следующие моменты:

- Убедитесь, что устройство установлено в хорошо проветриваемом, не пыльном помещении.
- Не допускайте попадания жидкостей в устройство.
- Убедитесь, что условия окружающей среды соответствуют спецификациям производителя.
- Убедитесь, что устройство надежно закреплено на стойке или полке. Сильные удары или толчки устройства, полученные в результате падения, могут привести к повреждению чувствительной электроники устройства.
- Перед подключением и отключением аксессуаров и периферийных устройств необходимо отключить питание устройства.
- Неправильное использование или замена батареи может привести к опасности взрыва. Проводите замену на такие же батареи или аналогичные. Утилизируйте использованные батареи в соответствии с инструкциями, предоставленными производителем.

## 1.2 Предупреждения

- Пожалуйста, убедитесь, что питание отключено перед подключением, установкой или демонтажем устройства.
- Чтобы снизить риск возгорания или поражения электрическим током, не подвергайте устройство воздействию дождя или влаги.
- Установка должна выполняться квалифицированным специалистом и должна соответствовать всем местным стандартам.
- Если устройство не работает должным образом, обратитесь к дилеру или в ближайший сервисный центр. Производитель не несёт ответственность за проблемы, вызванные несанкционированными ремонтом или техническим обслуживанием.

### 1.3 Примечания

- Не бросайте устройство и не подвергайте его ударам, воздействию сильных электромагнитных излучений. Избегайте установки на поверхности, подверженные вибрациям и встряскам.
- Не устанавливайте устройство в условиях экстремальных температур (выше 65°С или ниже -20°С)
- Обеспечьте хорошую вентиляцию.
- Не используйте во влажной среде.
- Не используйте во взрывоопасной среде.
- Держите устройство в чистоте и сухости.
- Избегайте оголенных электрических проводов.

# TRASSI

# 2. ОПИСАНИЕ УСТРОЙСТВА

# 2.1 Обзор

**TR-C481** — это сетевой контроллер доступа на 4 двери с возможностью подключения до 8-ми считывателей. Для подключения считывателей используются интерфейсы Wiegand и RS-485/OSDP. Контроллер имеет встроенную память для хранения информации о персонале и их уровнях доступа, а также событий.

## 2.2 Функции продукта

- Поддержка ТСР / IP. Специальное шифрование данных.
- Поддерживает распознавание и хранение номера карты с максимальной длиной 20 символов.
- Хранит в памяти до 100 000 карт и 300 000 событий.
- Поддержка функций: блокировка нескольких дверей, запрет двойного прохода, множественная аутентификация.
- Поддерживает функции онлайн обновления и дистанционного управления точками доступа.
- Поддерживает сигналы тревоги тампера, тревоги принудительного открытия двери, тревоги удержания двери.
- GPIO вход контроллера поддерживает функцию защиты от короткого замыкания и
- тревоги разомкнутой цепи.
- Обнаружение конфликта IP-адресов.
- Функция запрета двойного прохода в обоих направлениях
- Поддержка RS485/OSDP и Wiegand интерфейсов для подключения считывателя карт.
- Интерфейс Wiegand поддерживает W26, W34, W58 и полностью совместим со сторонними устройствами считывания карт с интерфейсами Wiegand.

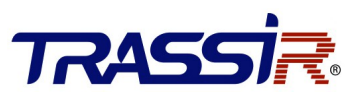

- Поддержка синхронизации времени вручную или автоматически.
- Поддержка функции хранения записей, когда устройство находится оффлайн/
- В устройстве предусмотрена возможность подключения внешней аккумуляторной батареи со встроенной функцией контроля заряда.
- Поддерживает функцию watchdog и защиту от несанкционированного доступа.
- Поддерживает функцию сохранения данных после отключения контроллера от электропитания и сети Ethernet.

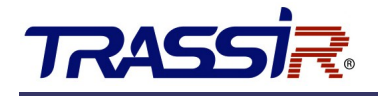

# 2.3 Внешний вид устройства

Сетевой контроллер **TR-C481** поставляется в двух модификациях:

• **TR-C481** — в виде платы.

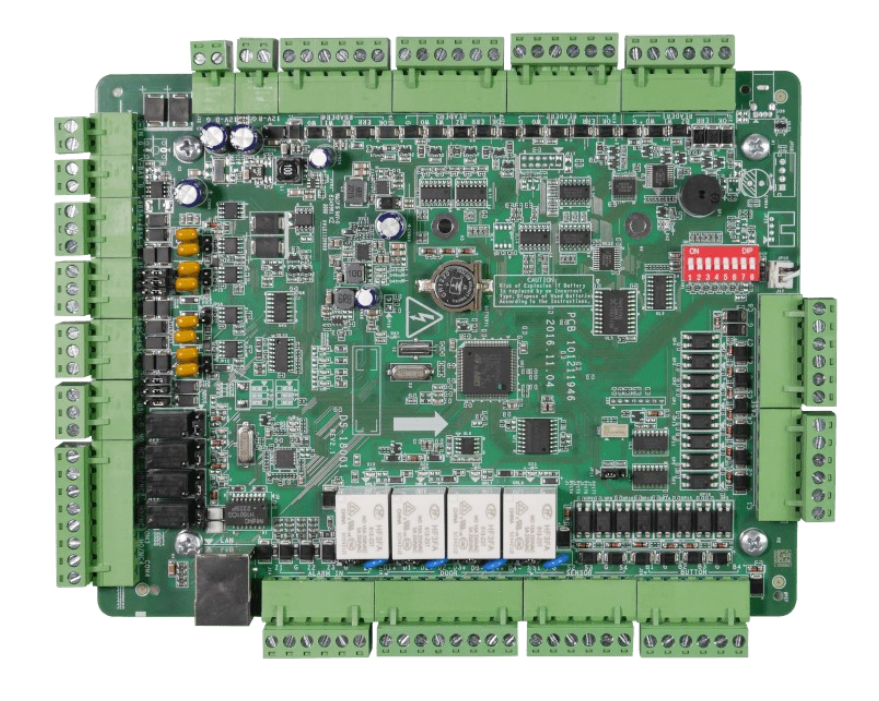

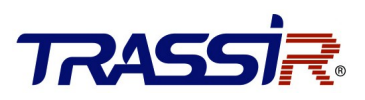

• **TR-C481B** — в виде платы контроллера, установленной в металлическом корпусе.

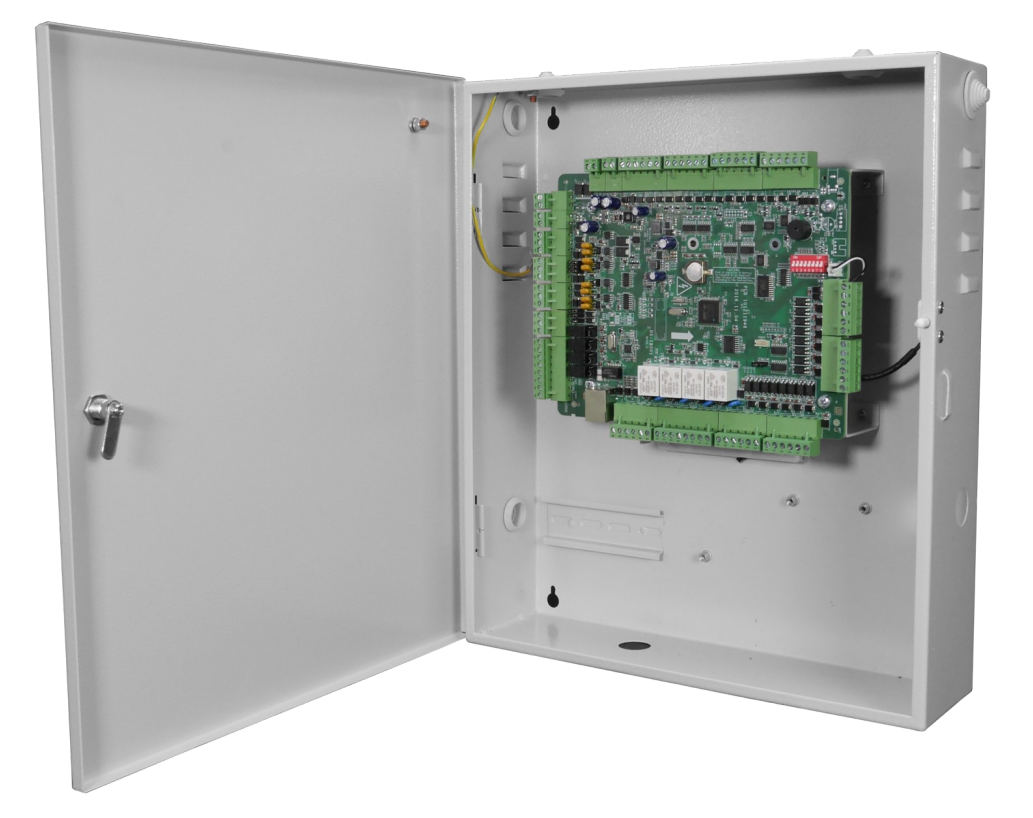

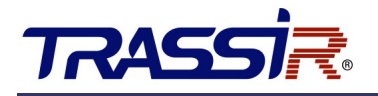

# 3. ВНЕШНИЙ ВИД И ПОДКЛЮЧЕНИЕ УСТРОЙСТВА

## 3.1 Общая схема

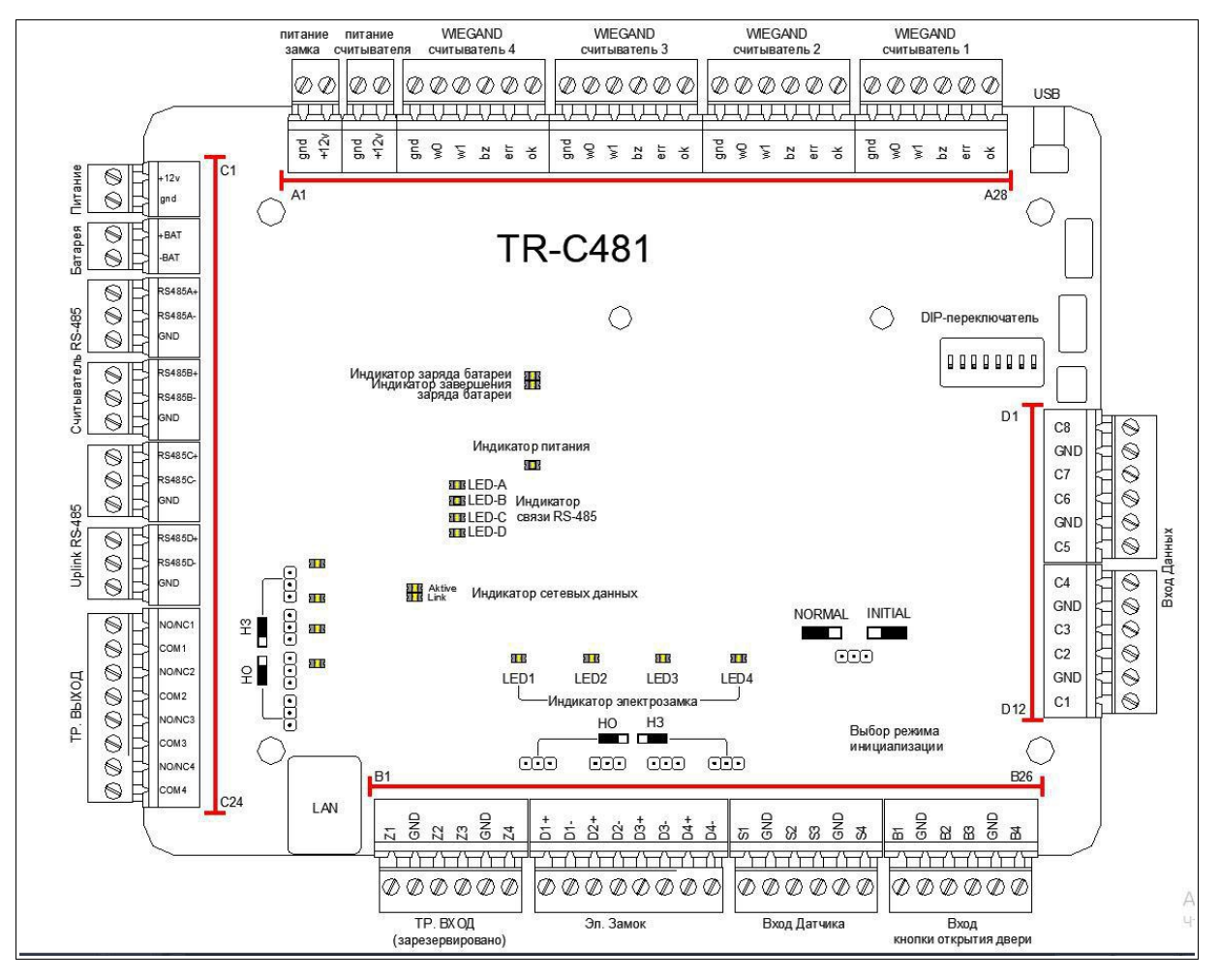

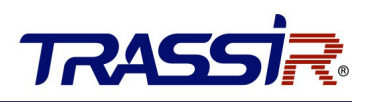

# 3.2 Описание интерфейсов подключения

| N⁰  |                                  | Опи                                                        | сание                                                        |  |  |
|-----|----------------------------------|------------------------------------------------------------|--------------------------------------------------------------|--|--|
| A1  | Питанио закиз                    | GND                                                        | Общий                                                        |  |  |
| A2  | Питание замка                    | +12V                                                       | Выход питания замка                                          |  |  |
| A3  | Питание                          | GND                                                        | Общий                                                        |  |  |
| A4  | считывателя карт                 | +12V                                                       | Выход питания считывателя карт                               |  |  |
| A5  |                                  | GND                                                        | Общий                                                        |  |  |
| A6  |                                  | WO                                                         | Интерфейс подключения Wiegand Data0                          |  |  |
| A7  | Wiegand<br>считыватель<br>карт 4 | W1                                                         | Интерфейс подключения Wiegand Data1                          |  |  |
| A8  |                                  | BZ                                                         | Выход управления зумером считывателя<br>карт                 |  |  |
| Α9  |                                  | ERR Индикатор выхода управления считываетеля (отказ карты) |                                                              |  |  |
| A10 |                                  | ОК                                                         | Индикатор выхода управления<br>считываетеля (принятие карты) |  |  |
| A11 |                                  | GND                                                        | Общий                                                        |  |  |
| A12 | Wiegand<br>считыватель           | W0                                                         | Интерфейс подключения Wiegand Data0                          |  |  |
| A13 |                                  | W1                                                         | Интерфейс подключения Wiegand Data1                          |  |  |
| A14 |                                  | BZ                                                         | Выход управления зумером считывателя<br>карт                 |  |  |
| A15 | карт э                           | ERR                                                        | Индикатор выхода управления<br>считываетеля (отказ карты)    |  |  |
| A16 |                                  | ОК                                                         | Индикатор выхода управления<br>считываетеля (принятие карты) |  |  |
| A17 |                                  | GND                                                        | Общий                                                        |  |  |
| A18 |                                  | WO                                                         | Интерфейс подключения Wiegand Data0                          |  |  |
| A19 |                                  | W1                                                         | Интерфейс подключения Wiegand Data1                          |  |  |
| A20 | Wiegand<br>считыватель           | BZ                                                         | Выход управления зумером считывателя<br>карт                 |  |  |
| A21 | карт 2                           | ERR                                                        | Индикатор выхода управления считывателя<br>(отказ карты)     |  |  |
| A22 |                                  | ОК                                                         | Индикатор выхода управления считывателя<br>(принятие карты)  |  |  |
| A23 | Wiegand                          | GND                                                        | Общий                                                        |  |  |
| A24 | СЧИТЫВАТЕЛЬ<br>карт 1            | WO                                                         | Интерфейс подключения Wiegand Data0                          |  |  |
| A25 | карт 1                           | W1                                                         | Интерфейс подключения Wiegand Data1                          |  |  |

# TRASSI

# Внешний вид и подключение устройства

| Nº  |                              | Опи  | сание                                                       |
|-----|------------------------------|------|-------------------------------------------------------------|
| A26 |                              | BZ   | Выход управления зумером считывателя<br>карт                |
| A27 |                              | ERR  | Индикатор выхода управления считывателя<br>(отказ карты)    |
| A28 |                              | ОК   | Индикатор выхода управления считывателя<br>(принятие карты) |
| B1  |                              | Z1   | Зарезервировано                                             |
| B2  |                              | GND  | Общий                                                       |
| B3  | 20000000000000000            | Z2   | Зарезервировано                                             |
| B4  | Зарезервировано              | Z3   | Зарезервировано                                             |
| B5  |                              | GND  | Общий                                                       |
| B6  |                              | Z4   | Зарезервировано                                             |
| B7  | <b>2</b> 5. 2010/ 1          | D1+  |                                                             |
| B8  | 571. 3amor 1                 | D1-  | гелейный вход двери 1 («сухой контакт»)                     |
| B9  | 24 22Wok 2                   | D2+  |                                                             |
| B10 | 5/1. 3dMOK 2                 | D2-  | Релеиный вход двери 2 («Сухой контакт»)                     |
| B11 |                              | D3+  |                                                             |
| B12 | 571. 3amok 5                 | D3-  | Релеиный вход двери 5 («Сухой контакт»)                     |
| B13 | Dr. anwar 4                  | D4+  |                                                             |
| B14 | <i>5</i> Л. 3 <b>д</b> МОК 4 | D4-  | Релеиный вход двери 4 («Сухой контакт»)                     |
| B15 |                              | S1   | Вход магнитного датчика двери 1                             |
| B16 |                              | GND  | Заземеление сигнала                                         |
| B17 | Вход                         | S2   | Вход магнитного датчика двери 2                             |
| B18 | датчика                      | S3   | Вход магнитного датчика двери 3                             |
| B19 |                              | GND  | Заземеление сигнала                                         |
| B20 |                              | S4   | Вход магнитного датчика двери 4                             |
| B21 |                              | B1   | Вход открытия двери 1                                       |
| B22 |                              | GND  | Заземеление сигнала                                         |
| B23 | Кнопка                       | B2   | Вход открытия двери 2                                       |
| B24 | двери                        | B3   | Вход открытия двери 3                                       |
| B25 |                              | GND  | Заземеление сигнала                                         |
| B26 |                              | B4   | Вход открытия двери 4                                       |
| C1  | Питание                      | +12V | DC 12B                                                      |

# Внешний вид и подключение устройства

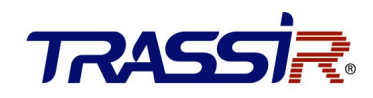

| N⁰         |                                             | Опис    | ание                              |
|------------|---------------------------------------------|---------|-----------------------------------|
| <b>C</b> 2 |                                             | GND     | Общий                             |
| <b>C</b> 3 | Estanoa                                     | BAT+    | Катод батареи DC12B               |
| C4         | Батарея                                     | BAT-    | Анод батареи DC12B                |
| C5         |                                             | RS485A+ | Считыватель карт RS485A+          |
| C6         |                                             | RS485A- | Считыватель карт RS485А-          |
| <b>C</b> 7 | Считыватель                                 | GND     | Общий                             |
| C8         | RS485/OSDP                                  | RS485B+ | Зарезервировано                   |
| С9         |                                             | RS485B- | Зарезервировано                   |
| C10        |                                             | GND     | Общий                             |
| C11        |                                             | RS485C+ |                                   |
| C12        |                                             | RS485C- | Зарезервировано                   |
| C13        | Uplink                                      | GND     |                                   |
| C14        | последовательный порт<br>( Зарезервировано) | RS485D+ |                                   |
| C15        |                                             | RS485D- | Зарезервировано                   |
| C16        |                                             | GND     |                                   |
| C17        |                                             | NO/NC1  |                                   |
| C18        |                                             | COM1    | Релейный выход ц«сухой контакт»)  |
| C19        |                                             | NO/NC2  |                                   |
| C20        | GPIO                                        | COM2    | Релейный выход 2(«Сухой контакт») |
| C21        | ВЫХОД                                       | NO/NC3  |                                   |
| C22        |                                             | COM3    | Релеиный выход э(«сухой контакт») |
| C23        |                                             | NO/NC4  |                                   |
| C24        |                                             | COM4    | Релейный выход 4(«Сухой контакт») |
| D1         |                                             | C8      | Внешний вход 8                    |
| D2         |                                             | GND     | Общий                             |
| D3         |                                             | C7      | Внешний вход 7                    |
| D4         |                                             | C6      | Внешний вход 6                    |
| D5         | GPIO Вход                                   | GND     | Общий                             |
| D6         |                                             | C5      | Внешний вход 5                    |
| D7         |                                             | C4      | Внешний вход 4                    |
| D8         |                                             | GND     | Общий                             |
| D9         |                                             | C3      | Внешний вход 3                    |

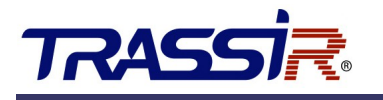

# Внешний вид и подключение устройства

| Nº  | Описание |                |  |
|-----|----------|----------------|--|
| D10 | C2       | Внешний вход 2 |  |
| D11 | GND      | Общий          |  |
| D12 | C1       | Внешний вход 1 |  |

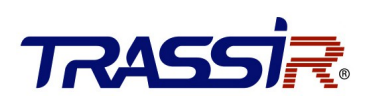

# 4. ПОДКЛЮЧЕНИЕ ВНЕШНИХ УСТРОЙСТВ

## 4.1 Подключение Wiegand считывателя карт

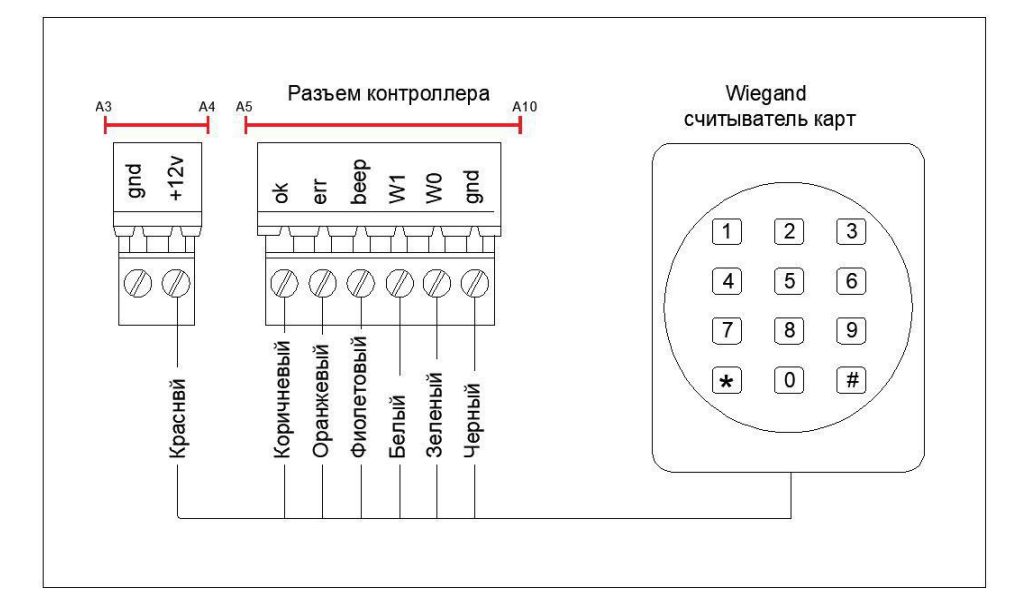

#### ПРИМЕЧАНИЕ:

- Вы должны подключить клеммы OK/ERR/BZ, если используете контроллер доступа для управления светодиодом и зуммером Wiegand считывателя карт.
- Разъем «Wiegand Считыватель карт 1» отвечает за открытие замка №1.
- Разъем «Wiegand Считыватель карт 2» отвечает за открытие замка №2.
- Разъем «Wiegand Считыватель карт 3» отвечает за открытие замка №3.
- Разъем «Wiegand Считыватель карт 4» отвечает за открытие замка №4.

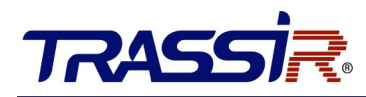

## 4.2 Подключение RS485 / OSDP считывателя карт

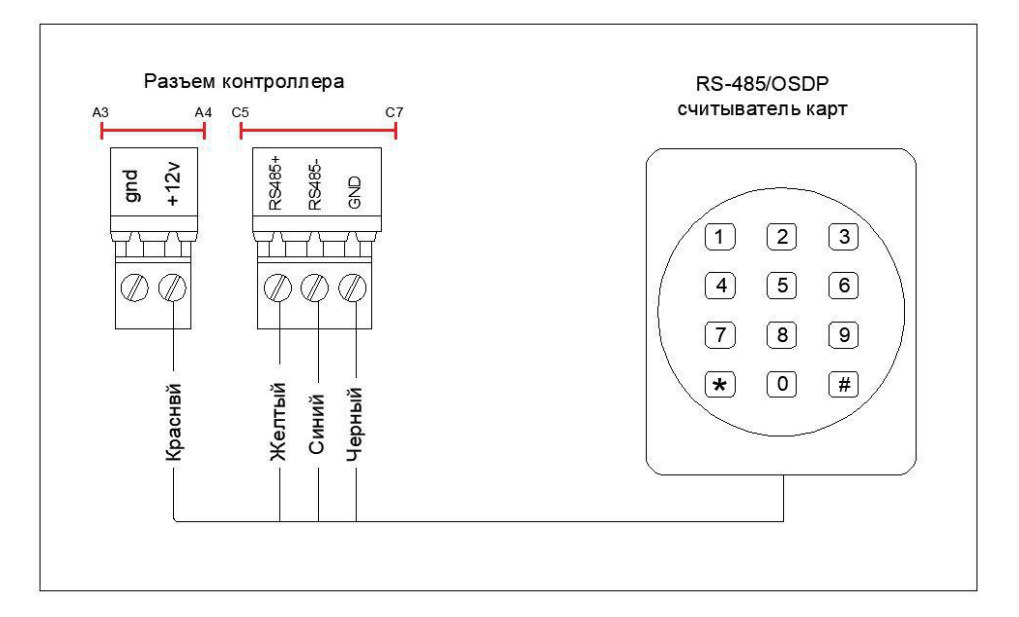

#### ПРИМЕЧАНИЕ:

- Контроллер поддерживает до 8 считывателей, подключаемых по интерфейсу RS-485.
- Конфигурирование считывателей производится путем изменения их адресов на шине RS-485.
- Считыватели с номерами 1(0х01) и 2 (0х02) отвечают за открытие замка №1.
- Считыватели с номерами 3(0х03) и 4 (0х04) отвечают за открытие замка №2.
- Считыватели с номерами 5(0х05) и 6 (0х06) отвечают за открытие замка №3.
- Считыватели с номерами 1(0х07) и 2 (0х08) отвечают за открытие замка №4.

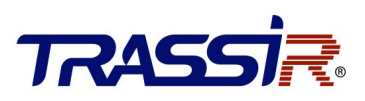

# 4.3 Подключение замка

#### 4.3.1 Подключение электромагнитного замка

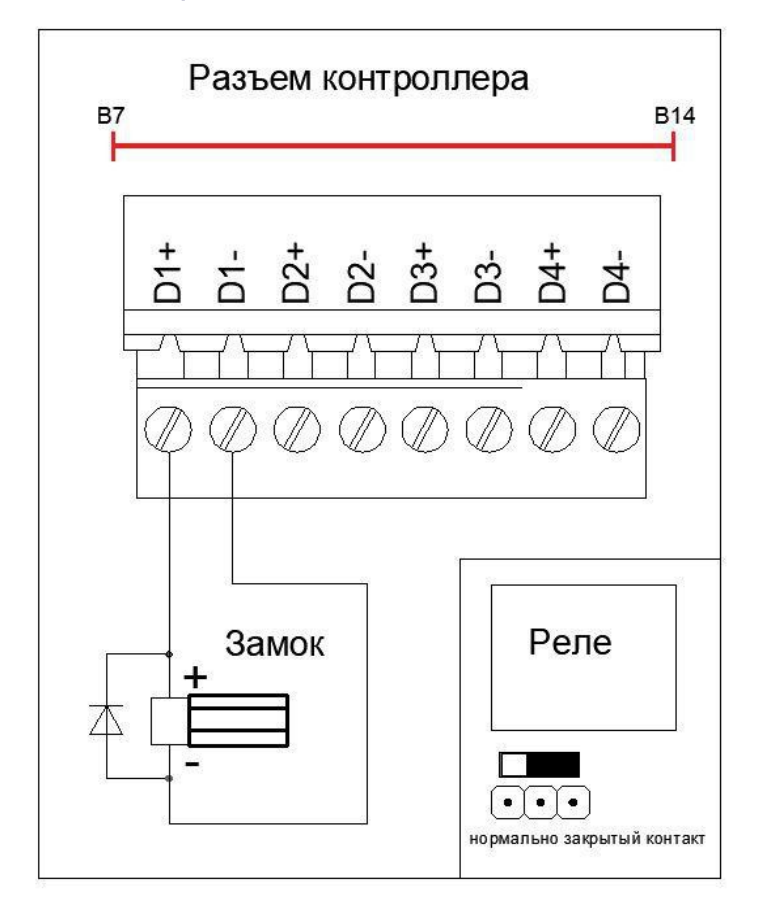

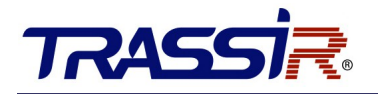

#### 4.3.2 Подключение электромеханического замка

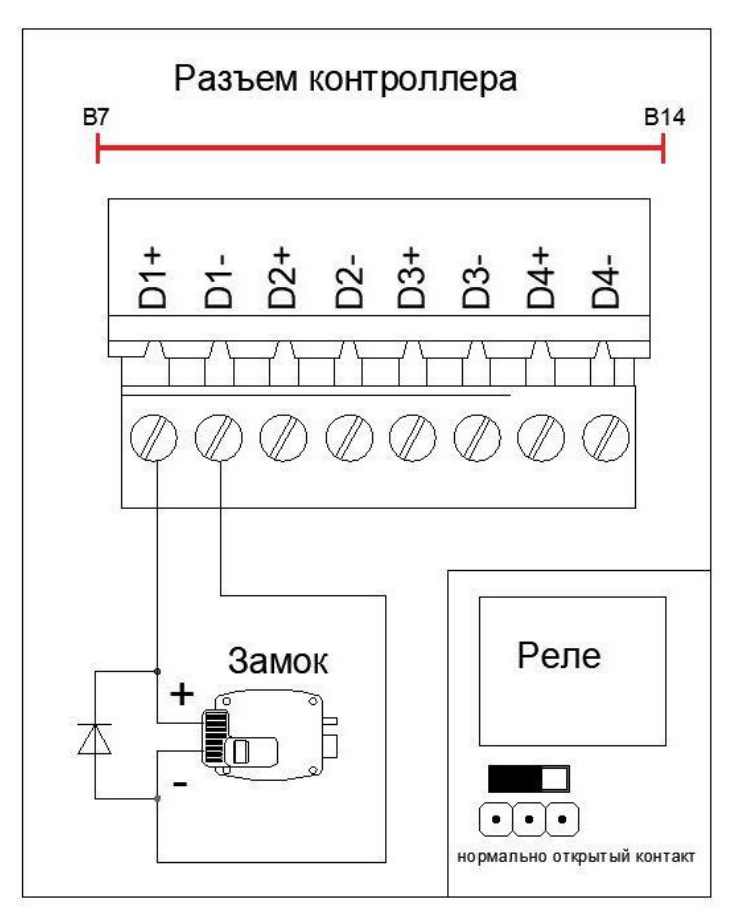

#### ПРИМЕЧАНИЕ:

- Защитный диод применяется для снижения влияния ЭДС самоиндукции катушки реле и предотвращения возникновения искры между контактами реле контроллера. Использование данного диода позволяет снизить нагрузку на контактную группу реле и повысить надежность устройства.
- Монтаж защитного диода марки 1N4007 (или аналогичного по характеристикам) необходимо выполнять на контакты замка, а не контроллера.

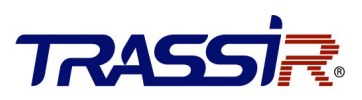

## 4.4 Подключение внешних устройств

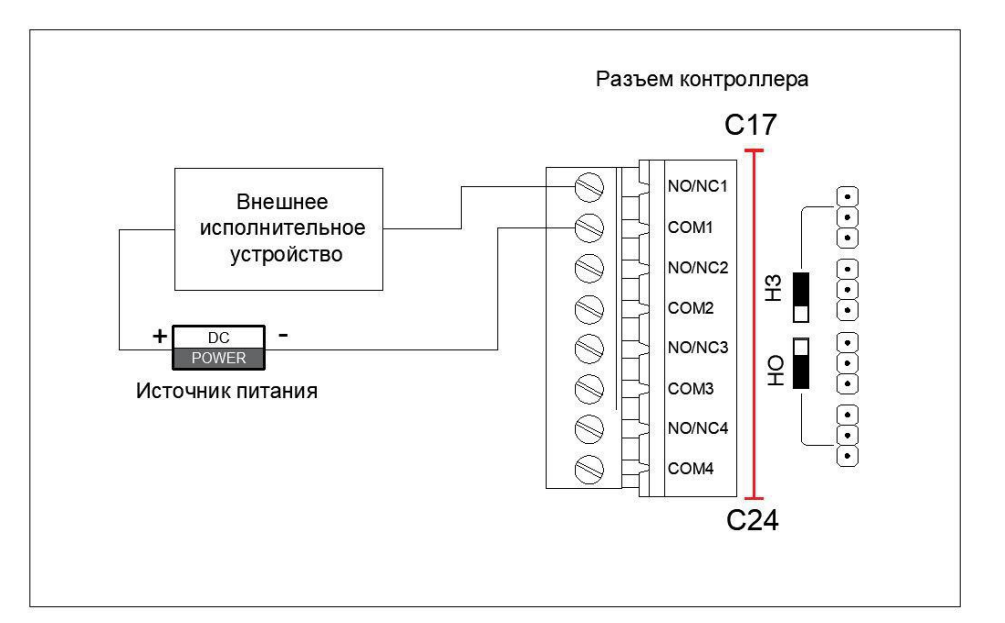

#### ПРИМЕЧАНИЕ:

- К контроллеру можно подключить до четырех внешних исполнительных устройств.
   Рекомендуемые характеристики внешнего исполнительного устройства: ток потребления не более 2А.
- В случае превышения указанных значений (использования устройства большей мощности) возможен преждевременный выход контроллера из строя.
- Переключатели используются для изменения состояния выходных контактов реле управления внешними устройствами из нормально открытого состояние в нормально закрытое и обратно.

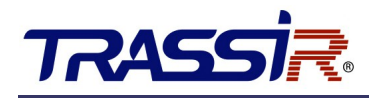

## 4.5 Подключения дверной кнопки

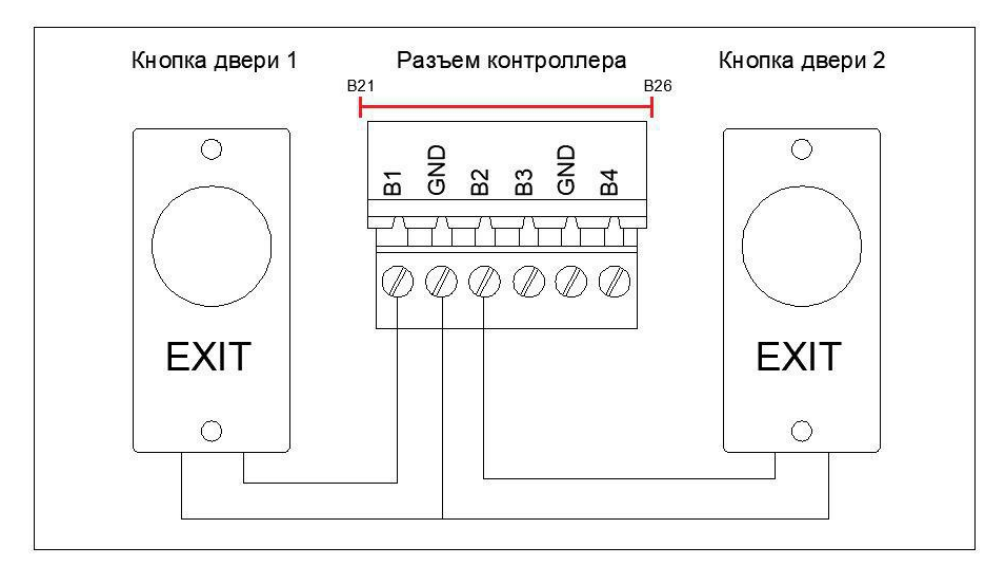

#### ПРИМЕЧАНИЕ:

• К контактам B3-GND-B4 подключаются кнопки выходов третьей и четвертой точки доступа соответственно.

## 4.6 Подключение магнитного датчика открытия двери

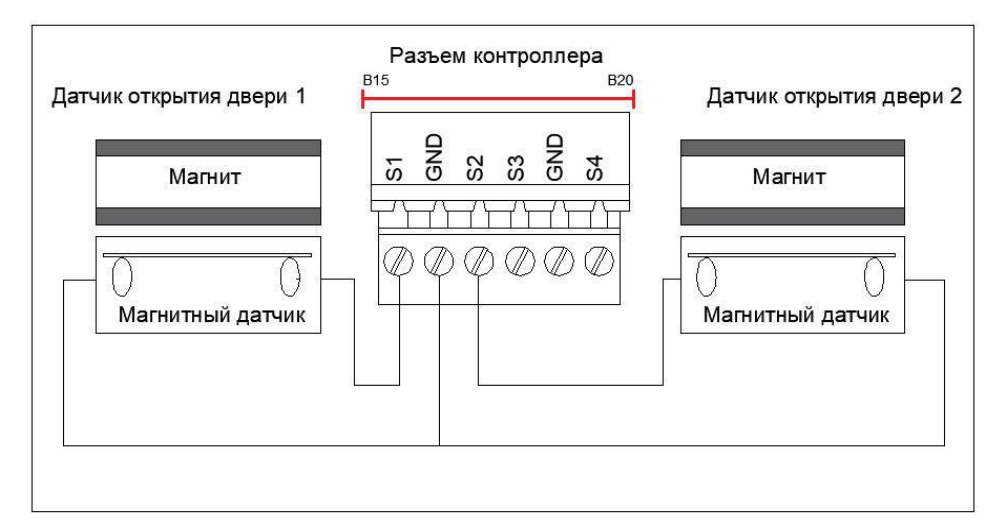

#### ПРИМЕЧАНИЕ:

• К контактам S3-GND-S4 подключаются магнитные датчики третьей и четвертой точки доступа соответственно.

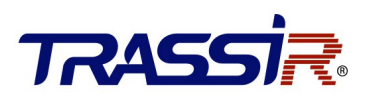

## 4.7 Подключение источников питания

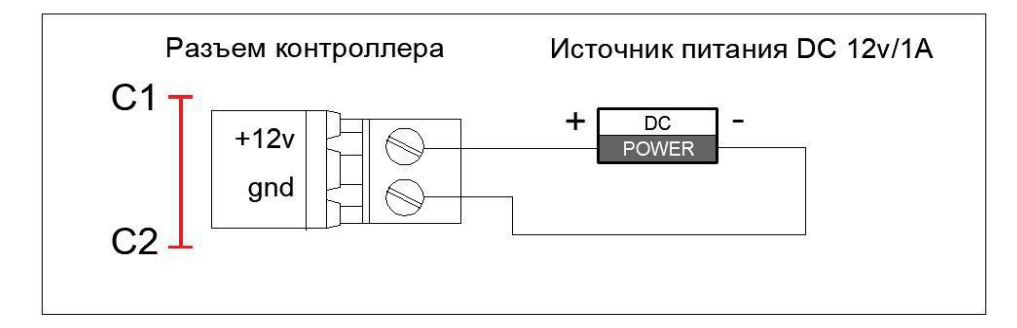

В качестве источника резервного питания к устройству можно подключить внешний аккумулятор (DC 12 v). При этом сам контроллер осуществляет контроль зарядки АКБ при питании от сети.

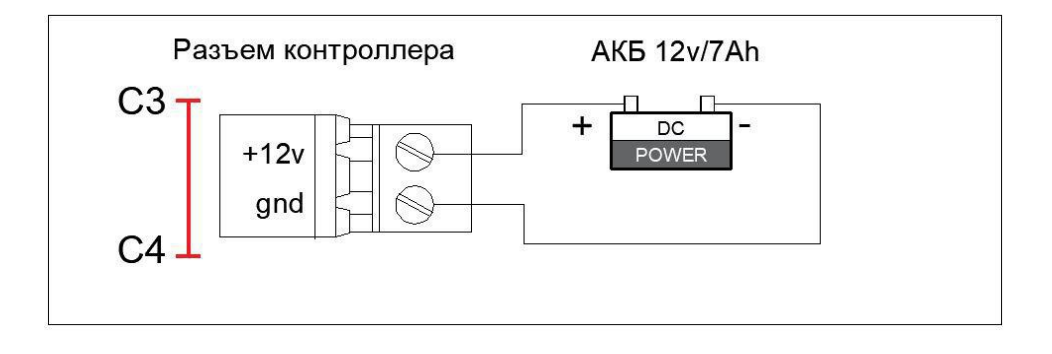

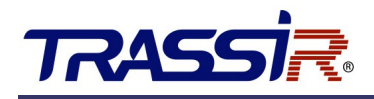

## 4.8 Использование внешних (GPIO) входов

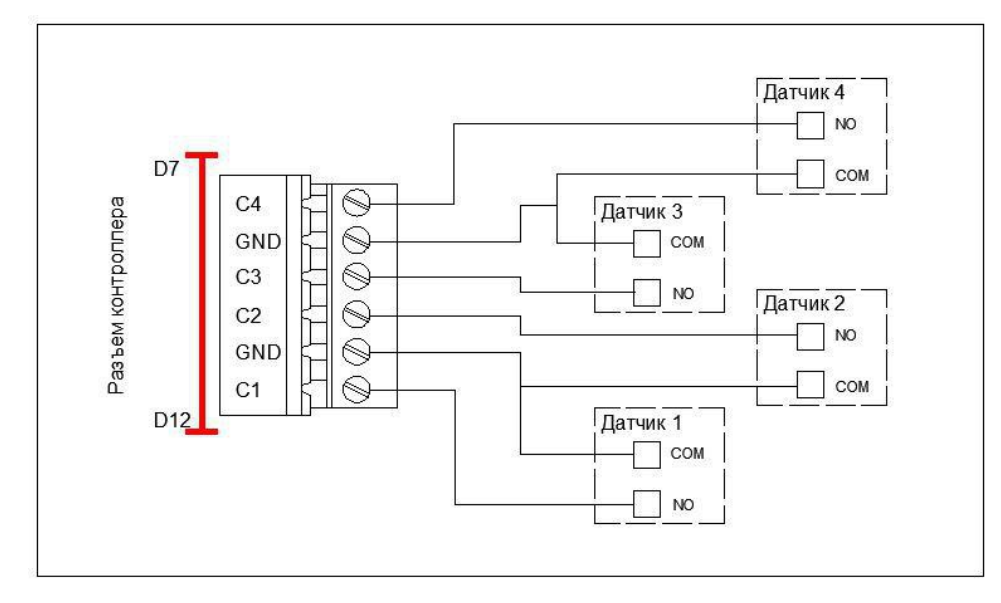

#### 4.8.1 Подключение нормально открытого датчика

Контроллер поддерживает восемь внешних GPIO входов для подключения внешних датчиков. В качестве таких датчиков могут использоваться антикражные, антивандальные и т.п. устройства имеющие нормально открытый «сухой контакт» или уровень логического нуля при срабатывании. При изменении сигнала на GPIO входах, в ПО TRASSIR формируется событие «сигнал на входе появился/пропал».

Используя правила в настройках ПО TRASSIR, можно управлять состоянием контролируемых точек доступа или внешних исполнительных (тревожных) устройств. С вариантами создания правил можно ознакомиться в Инструкции ПО TRASSIR или в разделе Справка данного ПО.

#### ПРИМЕЧАНИЕ:

- К контактам C5-GND-C6 подключаются пятый и шестой датчики.
- К контактам C7-GND-C8 подключаются седьмой и восьмой датчики.

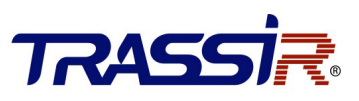

4.9 Автоматическая разблокировка замков (турникетов) в случае возникновения пожарной тревоги

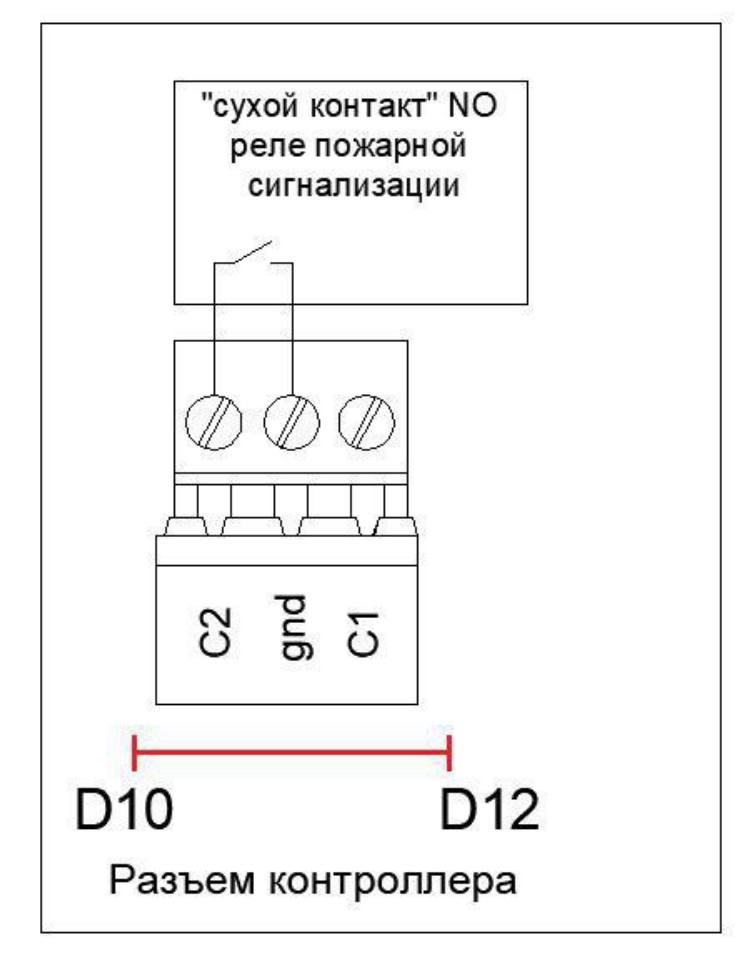

Для автоматической разблокировки замков дверей (турникетов) в случае возникновения пожарной тревоги, "нормально открытый" (NO) контакт реле интерфейса пожарной сигнализации подключить к контактам C-GND любого GPIO входа платы контроллера (C1-C8).

В настройках ПО TRASSIR, в модуле TRASSIR СКУД на выбранном GPIO входе необходимо создать новое автономное правило, в котором, при появлении сигнала (лог. 0) на внешнем GPIO входе, выбранные точки доступа установятся в режим "Открыто" или опустится преграждающая планка трипода, в случае использования турникета.

С вариантами создания правил можно ознакомиться в Инструкции ПО TRASSIR или в разделе Справка данного ПО.

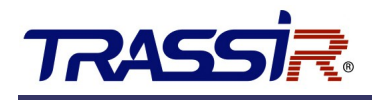

# 4.10 Установка НО / НЗ релейных выходов

#### 4.10.1 Релейный выход дверного замка

Состояние: нормально открытый релейный выход замка.

| Замок 1                   | Замок 2 | Замок З | Замок 4                   |
|---------------------------|---------|---------|---------------------------|
| Реле                      | Реле    | Реле    | Реле                      |
| $\bullet \bullet \bullet$ |         |         | $\bullet \bullet \bullet$ |

Состояние: нормально закрытый релейный выход замка.

| Замок 1 | Замок 2 | Замок З | Замок 4 |
|---------|---------|---------|---------|
| Реле    | Реле    | Реле    | Реле    |
|         |         |         |         |

#### 4.10.2 Релейный выход для внешних (тревожных) устройств

Для внешних (тревожных) выходов возможно указать нормальное состояние контакта реле. Настройка выполняется при помощи переключателей "Настройка внешних (тревожных) выходов".

Состояние: нормально открытый релейный выход.

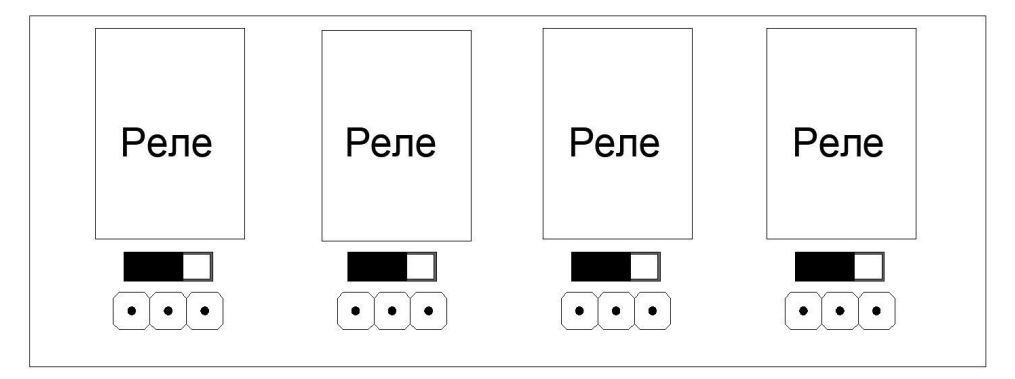

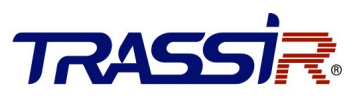

### Состояние: нормально закрытый релейный выход.

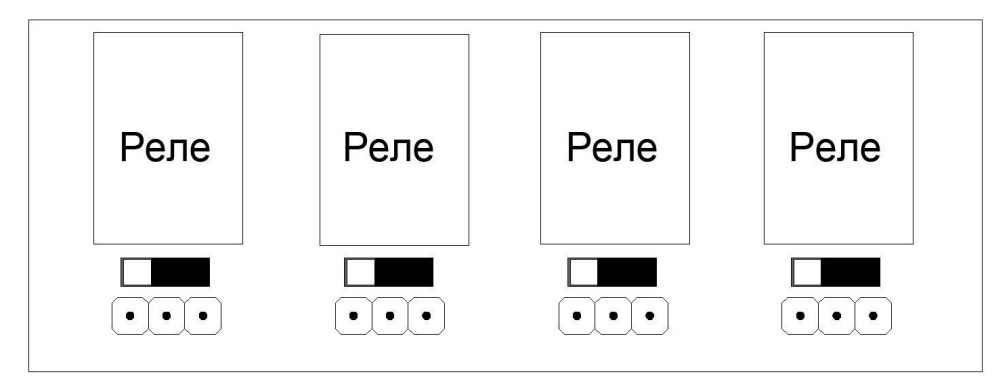

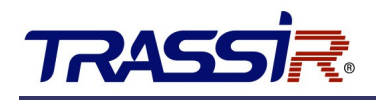

# 5. НАСТРОЙКИ

## 5.1 Инициализация оборудования

Для инициализации устройства выполните следующие шаги:

1. Переместите переключатель "Восстановление заводских настроек" из положения "Нормальное" в положение "Начальное".

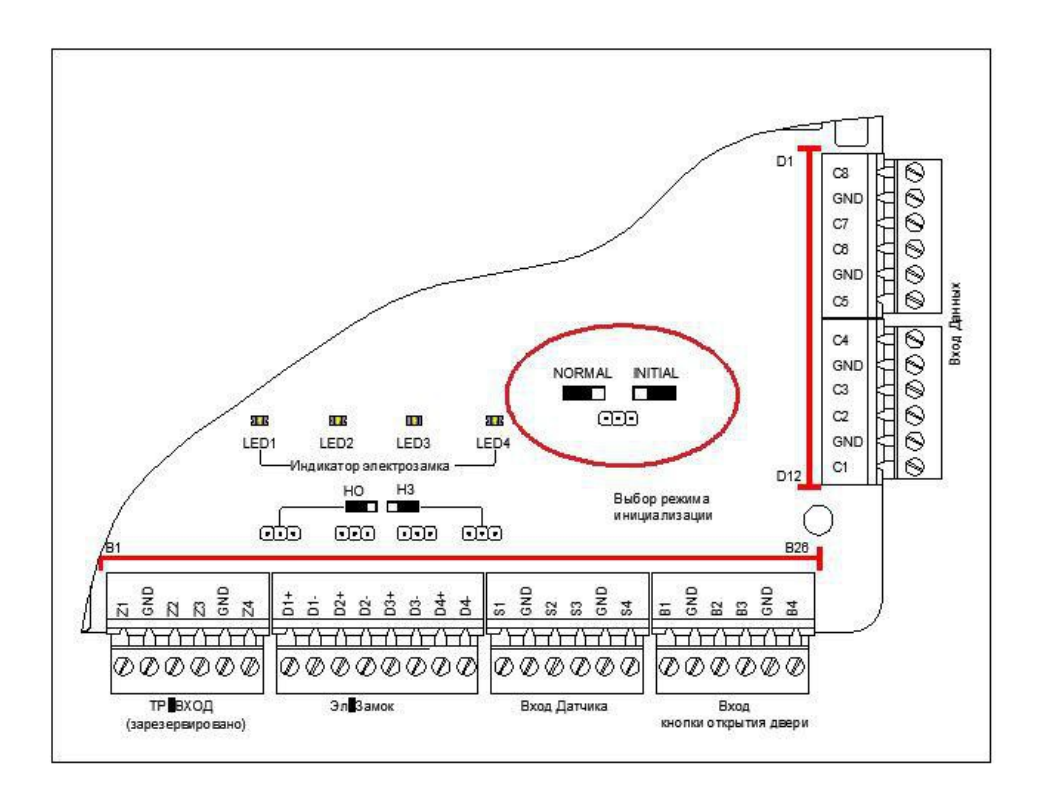

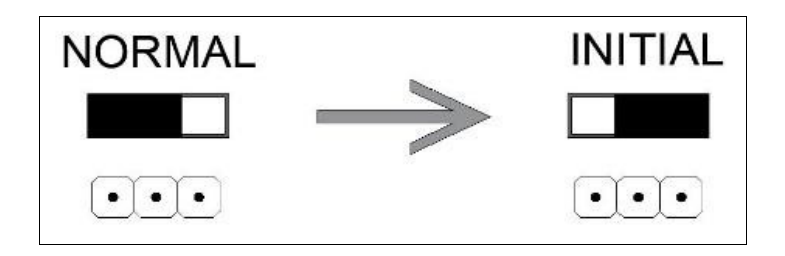

2. Отключите электропитание и подключите снова. Контроллер перезапустится, а зуммер издаст длительный звуковой сигнал.

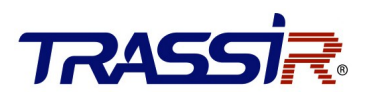

3. После прекращения звукового сигнала, переместите переключатель "Восстановление заводских настроек" обратно в положение "Нормальное".

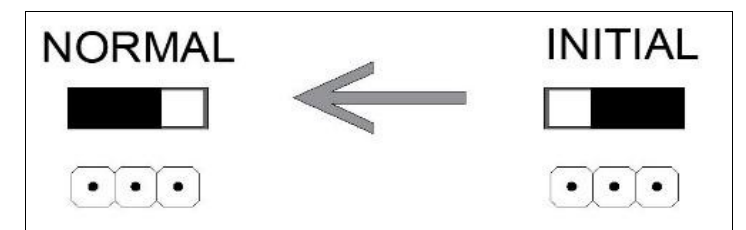

4. Отключите электропитание. Оборудование готово к работе.

#### ПРИМЕЧАНИЕ:

• Инициализация оборудования приводит к восстановлению заводских настроек. Все события и персоны будут удалены с контроллера.

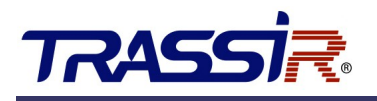

# 6. АКТИВАЦИЯ КОНТРОЛЛЕРА

Перед использованием необходимо активировать контроллер. Поддерживается активация через SADP.

## 6.1 Активация при помощи ПО SADP

Программное обеспечение SADP используется для обнаружения онлайн-устройств, активации устройств и сброса пароля.

Скачайте программное обеспечение SADP с <u>нашего сайта</u> и установите SADP в соответствии с подсказками.

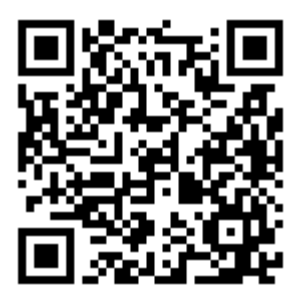

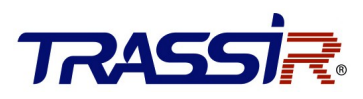

Выполните следующие шаги для активации контроллера:

#### ШАГИ:

- 1. Запустите ПО SADP для поиска онлайн-устройств.
- 2. Проверьте статус устройства в списке устройств и выберите неактивное устройство.

|          |         |                         |          |              |      |                     |                           |              | · -                                                                |   |
|----------|---------|-------------------------|----------|--------------|------|---------------------|---------------------------|--------------|--------------------------------------------------------------------|---|
| Tot      | al numb | er of online devices: 1 |          |              | U    | nbind Export        | Refresh Filter            | Q            | Activate the Device                                                |   |
| <b>•</b> | ID      | ▲   Device Type         | Status   | IPv4 Address | Port | Enhanced SDK Servic | e Port   Software Version | IPv4 Gateway | Тн                                                                 |   |
|          | 001     | TR-C241                 | Inactive | 192.0.0.64   | 8000 | N/A                 | V2.0.5build 2211          | 0.0.0.0      | Nj                                                                 |   |
|          |         |                         |          |              |      |                     |                           |              |                                                                    |   |
|          |         |                         |          |              |      |                     |                           |              | The device is not activated.                                       |   |
|          |         |                         |          |              |      |                     |                           |              |                                                                    |   |
|          |         |                         |          |              |      |                     |                           |              | You can modify the network parameters after the device activation. |   |
|          |         |                         |          |              |      |                     |                           |              | Activate Now                                                       |   |
|          |         |                         |          |              |      |                     |                           |              | New Password:                                                      |   |
|          |         |                         |          |              |      |                     |                           |              | Confirm Password:                                                  | 1 |
|          |         |                         |          |              |      |                     |                           |              |                                                                    |   |
|          |         |                         |          |              |      |                     |                           |              |                                                                    |   |
|          |         |                         |          |              |      |                     |                           |              |                                                                    |   |
|          |         |                         |          |              |      |                     |                           |              | Activate                                                           |   |
|          |         |                         |          |              |      |                     |                           |              |                                                                    |   |
| 4        |         |                         |          |              |      |                     |                           |              | Þ                                                                  |   |

3. Создайте пароль, введите его в поле **Password** и подтвердите пароль в поле **Confirm**.

#### ПРИМЕЧАНИЕ:

 Настоятельно рекомендуется использовать надежный пароль (не менее 8 символов, включая буквы верхнего регистра, буквы нижнего регистра, цифры и специальные символы).

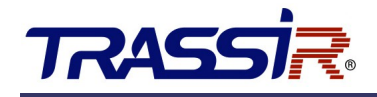

4. Нажмите **ОК** для сохранения пароля.

Вы можете проверить, завершена ли активация во всплывающем окне. Если произошла ошибка активации, пожалуйста, убедитесь, что пароль отвечает требованиям и повторите попытку.

5. Измените IP-адрес устройства так, чтобы он был в той же подсети, к которой подключен Ваш компьютер.

|                           | \$\$0 _ □                   |  |  |  |  |  |  |
|---------------------------|-----------------------------|--|--|--|--|--|--|
| Modify Network Parameters |                             |  |  |  |  |  |  |
| Enable DHCP               |                             |  |  |  |  |  |  |
| Enable Guarding Visio     | n                           |  |  |  |  |  |  |
| Device Serial No.:        | TR-C24120210129V020003ENG82 |  |  |  |  |  |  |
| IP Address:               | 172.16.15.8                 |  |  |  |  |  |  |
| Port:                     | 8000                        |  |  |  |  |  |  |
| Subnet Mask:              | 255.255.255.0               |  |  |  |  |  |  |
| Gateway:                  | 172.16.15.1                 |  |  |  |  |  |  |
| IPv6 Address:             |                             |  |  |  |  |  |  |
| IPv6 Gateway:             |                             |  |  |  |  |  |  |
| IPv6 Prefix Length:       | 0                           |  |  |  |  |  |  |
| HTTP Port:                | 0                           |  |  |  |  |  |  |
|                           |                             |  |  |  |  |  |  |
|                           |                             |  |  |  |  |  |  |
|                           |                             |  |  |  |  |  |  |
| Administrator Decruerd    |                             |  |  |  |  |  |  |
| Auministrator PassWord:   |                             |  |  |  |  |  |  |
|                           |                             |  |  |  |  |  |  |
|                           | Modify                      |  |  |  |  |  |  |
|                           | Forgot Password             |  |  |  |  |  |  |

6. Введите пароль и нажмите кнопку **Modify**, чтобы сохранить изменения.

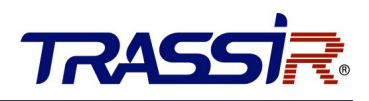

# 7. ПОДКЛЮЧЕНИЕ КОНТРОЛЛЕРА К TRASSIR СКУД

Дальнейшая работа контроллера осуществляется в составе модуля TRASSIR СКУД программного обеспечения TRASSIR.

Для подключения контроллера выполните следующие шаги:

- 1. Запустите ПО TRASSIR.
- 2. Откройте главную панель управления, нажав на значок в верхней части экрана.
- 3. Введите имя пользователя и пароль.

| Добро         | пожаловать 7г | RASSI <mark>R</mark>  |  |
|---------------|---------------|-----------------------|--|
| Пользователь: | 🚨 Admin       | -                     |  |
| Пароль:       | ••••          |                       |  |
|               | ОК            | 📥 Другой пользователь |  |
|               |               |                       |  |
|               |               |                       |  |
|               | <u> </u>      |                       |  |

4. В главной панели управления нажми кнопку Настройки.

| Индикаторы здо<br>Лубина архива:<br>Тиски: | ровья:<br>186 / 3 / 163<br>ОК | Загрузка СРU: | 19.2%<br>OK | Мониторы:<br>1 2 | Дата и время:<br>15:13:28 12 августа 2016<br>пятница | Выполнен вход под:<br><b>&amp; r.maskaev@dssl.ru</b> |
|--------------------------------------------|-------------------------------|---------------|-------------|------------------|------------------------------------------------------|------------------------------------------------------|
| аза данных:                                | OK                            | Скрипты:      | OK          |                  |                                                      | Сменить пароль                                       |
| (амеры:                                    | 4/4                           | Облако:       | ОК          |                  | Громкость:                                           | Выйти                                                |
| Настройки                                  |                               |               |             |                  |                                                      | 🕛 Выключение 👻                                       |

#### 5. В настройках сервера откройте раздел Модули->СКУД->Устройства.

| 🔅 < Владелец лицензии: R-Maskaev > Настройки - Ad | min - MSK-EXP-13  | 3/Модули/СКУД/Устройства |    |                     |  |  | _ |       | ×   |
|---------------------------------------------------|-------------------|--------------------------|----|---------------------|--|--|---|-------|-----|
|                                                   | Настройка Справка |                          |    |                     |  |  |   |       |     |
| Се сервера                                        |                   |                          |    |                     |  |  |   |       |     |
| > 🌻 Настройки сервера 💧                           | Поиск             | C                        | ۶] | ДОБАВИТЬ КОНТРОЛЛЕР |  |  |   |       |     |
| × 🏚 Модули                                        |                   |                          |    |                     |  |  |   |       |     |
| Аналитика                                         |                   |                          |    |                     |  |  |   |       |     |
| > ActiveDome                                      |                   |                          |    |                     |  |  |   |       |     |
| AutoTrassir                                       |                   |                          |    |                     |  |  |   |       |     |
| Sip телефон                                       |                   |                          |    |                     |  |  |   |       |     |
| Нейронный детектор                                |                   |                          |    |                     |  |  |   |       |     |
| > Распознавание лиц                               |                   |                          |    |                     |  |  |   |       |     |
| ∽ скуд                                            |                   |                          |    |                     |  |  |   |       |     |
| Зоны                                              |                   |                          |    |                     |  |  |   |       |     |
| Оправдательные документы                          |                   |                          |    |                     |  |  |   |       |     |
| Персонал                                          |                   |                          |    |                     |  |  |   |       |     |
| Рабочие графики                                   |                   |                          |    |                     |  |  |   |       |     |
| Уведомления                                       |                   |                          |    |                     |  |  |   |       |     |
| Уровни доступа                                    |                   |                          |    |                     |  |  |   |       |     |
| Устройства                                        |                   |                          |    |                     |  |  |   |       |     |
| Шаблоны посетителей 🗸 🗸                           |                   |                          |    |                     |  |  |   |       |     |
| [быстрый поиск] 🗙                                 |                   |                          |    |                     |  |  |   |       |     |
|                                                   | 5                 |                          |    |                     |  |  |   | Закры | ыть |

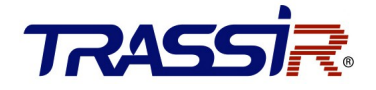

6. Нажмите Добавить контроллер и в открывшемся меню введите параметры

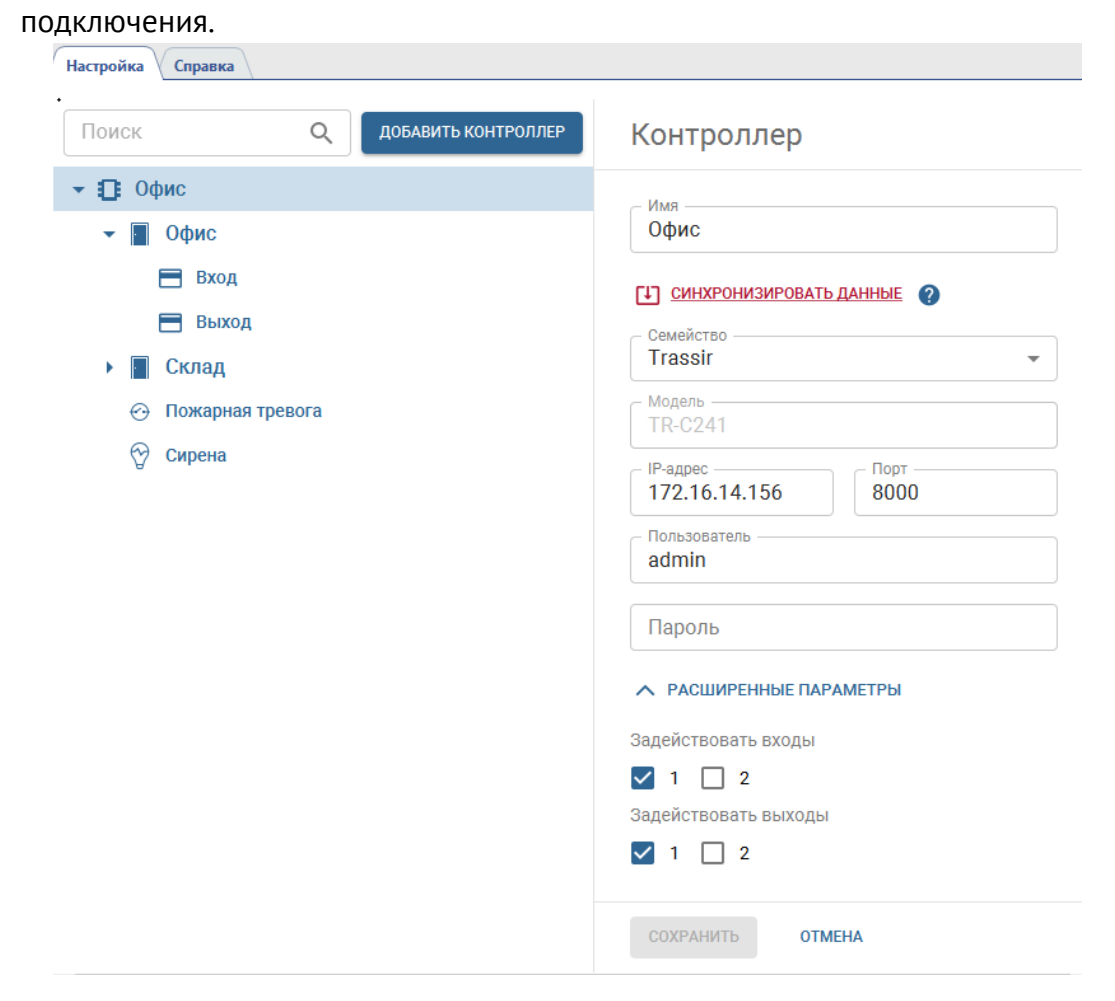

В случае успешного подключения контроллера к серверу на странице появятся точки доступа. Если необходимо задействовать в работе тревожные входы/выходы (GPIO), откройте **Расширенные параметры** и включите флаги рядом с нужными вам входами и выходами. После сохранение настроек они добавятся в виде отдельных объектов контроллера.

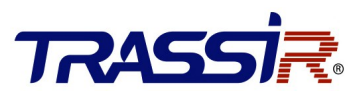

7. В настройках считывателей укажите полярность подключаемых устройств.

| <ul> <li>Компания</li> <li>Офис</li> <li>Вход</li> </ul>                         | Дополнительные условия доступа<br>20 Контроль температуры<br>Верхний порог<br>37 °C |
|----------------------------------------------------------------------------------|-------------------------------------------------------------------------------------|
| <ul> <li>Воход</li> <li>Склад</li> <li>Датчик пожара</li> <li>очиские</li> </ul> | РАСШИРЕННЫЕ ПАРАМЕТРЫ<br>Нормальная полярность лампочки                             |
| А сирена                                                                         | Анод •<br>Полярность лампочки при ошибке •<br>Анод •                                |
|                                                                                  | Анод  Длительность сигнала                                                          |
|                                                                                  | 0 сек.                                                                              |

 При необходимости настройте локальные правила, которые будут выполнятся в зависимости от текущего состояния GPIO входа. Локальные правила выполняются непосредственно на контроллере и не требуют связи с сервером TRASSIR.

| Іоиск                                    | Q ДОБАВИТЬ КОНТРОЛЛЕР | GPIO вход                                                            |
|------------------------------------------|-----------------------|----------------------------------------------------------------------|
| <ul> <li>Офис</li> <li>Офис</li> </ul>   |                       | имя<br>Датчик пожара                                                 |
| 📑 Вход                                   |                       | Номер GPIO входа на контроллере —<br>1                               |
| <ul> <li>Выход</li> <li>Склад</li> </ul> |                       | Тип GPIO входа<br>Нормально открытый                                 |
| \ominus Датчик пох                       | кара                  |                                                                      |
| 😚 Сирена                                 |                       | Локальные правила 🍘<br>😌 Пожарная тревога<br>Пожар - открыть двери + |
|                                          |                       | СОХРАНИТЬ ОТМЕНА                                                     |

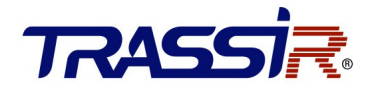

Например, при замыкании сигнала с пожарной сигнализации на одном из тревожных входов возможно установить режим "всегда открыто" для точек доступа этого контроллера и замкнуть один из тревожных выходов для включения сирены.

| Имя                        |   |
|----------------------------|---|
| Пожар - открыть двери      |   |
| Событие                    |   |
| Сигнал на входе появился   | - |
| Тип                        |   |
| Управление точками доступа | - |
| Объект                     |   |
| Офис, Склад                | - |
| Действие                   |   |
| Установить режим "открыто" | * |

| Имя                      |   |
|--------------------------|---|
| Пожарная тревога         |   |
| Событие                  |   |
| Сигнал на входе появился |   |
| Тип                      |   |
| Управление GPIO выходами | - |
| Объект                   |   |
| Сирена                   |   |
| Действие                 |   |
| Замкнуть выход           | - |

Подробную инструкцию по настройке TRASSIR СКУД вы можете найти на нашем сайте.

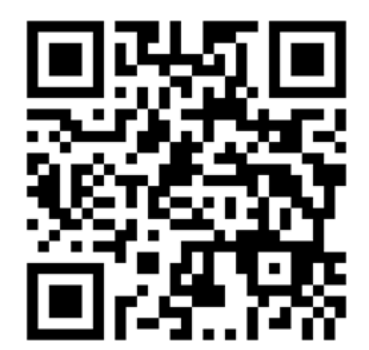

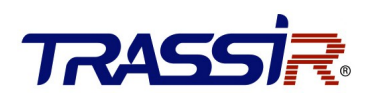

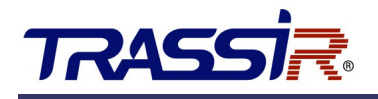